प्रेषक,

सचिव, प्राविधिक शिक्षा परिषद, उत्तर प्रदेश लखनऊ।

सेवा में,

अध्यक्ष / सचिव, सत्र 2024–25 हेतु नवस्थापित, डी0फार्मा0 पाठ्यक्रम हेतु आवेदित संस्थान।

पत्रांकः प्राशिप/परिषद/2024/77777

लखनकः दिनांकः 16-10-2024

विषयः <u>सत्र 2024–25 के लिए डी0फार्मा0 पाठ्</u>यक्रम हेतु परिषद से सम्बद्धता प्रदान किये जाने के संबंध में आवेदन किये जाने विषयक।

महोदय,

कृपया, परिषद कार्यालय के पत्र सं0: प्राशिप/परिषद/2024/7628, दिनांक: 07.10.2024 का सन्दर्भ ग्रहण करने का कष्ट करें, जिसके द्वारा ऐसी संस्थान जिन्हें सत्र 2024–25 हेतु डी0फार्मा पाठ्यक्रम हेतु एन0ओ0सी0 प्रदान की गयी है एवं फार्मेसी काउन्सिल ऑफ इण्डिया, नई दिल्ली द्वारा उन्हें सत्र 2024–25 हेतु अनुमोदन प्रदान कर दिया गया हो, ऐसे संस्थानों से परिषद द्वारा सत्र 2024–25 हेतु सम्बद्धता प्रदान किये जाने के संबंध में यू–राईज पोर्टल के माध्यम से दिनांक: 15–10–2024 तक ऑनलाइन आवेदन आमंत्रित किये जाने के निर्देश दिये गये थे, परन्तु अधिकांश संस्थाओं द्वारा अभी तक यू–राईज पोर्टल पर ऑनलाइन आवेदन नहीं किया जा सका है।

अतः संस्थाओं द्वारा किये गये अनुरोध के क्रम में पुनः परिषद द्वारा सत्र 2024–25 हेतु नवस्थापित डी0फार्मा0 पाठ्यक्रम हेतु संस्थाओं का यू–राईज पोर्टल के माध्यम से दिनांकः 16–10–2024 से 30–10–2024 तक ऑनलाइन आवेदन आमंत्रित किया जाता है।

सूच्य है कि एन0ओ0सी0 आवेदन हेतु पूर्व में प्रदत्त यूजर आई0डी0 एवं पासवर्ड से ही आवेदन किया जा सकेगा। आवेदन किये जाने की पूर्ण प्रक्रिया पत्र के साथ संलग्न है। प्रक्रिया का भलीभांति अवलोकन करते हुए यू–राईज पोर्टल के माध्यम से निर्धारित समयावधि के अंर्तगत आवेदन करना सुनिश्चित करें। इस हेतु कोई भी ऑफलाइन आवेदन / हार्डकापी परिषद कार्यालय में स्वीकार्य नहीं की जाएगी एवं न ही उस पर विचार किया जाएगा।

संस्थाओं द्वारा ऑनलाइन माध्यम से किये गये आवेदन के उपरांत पूर्व में निर्गत शासनादेश संख्याः 2/2024/आई465018/2024/16–3099/156/2019, दिनांकः 05 जनवरी, 2024 में निहित प्राविधानानुसार संस्थाओं का भौतिक सत्यापन कर सम्बद्धता हेतु अग्रेतर कार्यवाही सुनिश्चित की जाएगी। संलग्नकः उपरोक्तानुसार।

भवदीय,

(अजीत कुमार मिश्र)

पृ0सं0ः प्राशिप/परिषद/2024/7778-778। तद्दि-प्रतिलिपिः निम्नलिखित को सूचनार्थ एवं आवश्यक कार्यवाही हेतु प्रेषितः–

तद्दिनांकः 16-10-2027

- प्रातालाम निन्नालाखर यह रूप गर्भ रहे समय के ताला परिषद, उठ प्रठ शासन लखनऊ को प्रमुख सचिव महोदय के सूचनार्थ।
- 2. विशेष सचिव, प्राविधिक शिक्षा, उत्तर प्रदेश शासन, लखनऊ।
- निदेशक, प्राविधिक शिक्षा उत्तर प्रदेश कानपुर।
- भ निदेशक, आई0आर0डी0टी0, उत्तर प्रदेश कानपुर।

प्रेषक,

सचिव, प्राविधिक शिक्षा परिषद, उत्तर प्रदेश लखनऊ।

#### सेवा में,

अध्यक्ष / सचिव, सत्र 2024–25 हेतु नवस्थापित, डी0फार्मा0 पाठ्यकम हेतु आवेदित संस्थान।

#### पत्रांकः-प्राशिप/परिषद/2024/7628

लखनऊःदिनांक- 07 · 10 · 2024

विषयः—सत्र 2024—25 के लिए डी0फार्मा0 पाठ्यकम हेतु परिषद से सम्बद्धता प्रदान किये जाने के संबंध में आवेदन किये जाने विषयक।

#### महोदय,

उपरोक्त विषयक अवगत कराना है कि सत्र 2024–25 हेतु नवस्थापित डी0फार्मा0 संस्थानों को परिषद से अनापत्ति / एन0ओ0सी0 प्रदान किये जाने हेतु आवेदन आमंत्रित किये गये थे, एवं अर्ह संस्थानों को परिषद द्वारा एन0ओ0सी0 निर्गत कर दी गयी।

ऐसे संस्थान जिन्हें परिषद द्वारा सत्र 2024–25 हेतु डी0फार्मा पाठ्यकम हेतु एन0ओ0सी0 प्रदान की गयी है एवं फार्मेसी काउन्सिल ऑफ इण्डिया, नई दिल्ली द्वारा उन्हें सत्र 2024–25 हेतु अनुमोदन प्रदान कर दिया गया हो, ऐसे संस्थानों से परिषद द्वारा सत्र 2024–25 हेतु सम्बद्धता प्रदान किये जाने के संबंध में यू0राईज पोर्टल के माध्यम से **दिनांक 08–10–2024** से **15–10–2024** ऑनलाइन आवेदन आमंत्रित किये जाते हैं।

सूच्य है कि एन0ओ0सी0 आवेदन हेतु पूर्व में प्रदत्त यूजर आई0डी0 एवं पासवर्ड से ही आवेदन किया जा सकेगा। आवेदन किये जाने की पूर्ण प्रक्रिया पत्र के साथ संलग्न है। प्रक्रिया का भलीभांति अवलोकन करते हुए यू0राईज पोर्टल के माध्यम से आवेदन करना सुनिश्चित करें। इस हेतु कोई भी ऑफलाइन आवेदन/हार्डकॉपी परिषद कार्यालय में स्वीकार्य नहीं की जाएगी एवं न ही उस पर विचार किया जाएगा।

संस्थाओं द्वारा ऑनलाइन माध्यम से किये गये आवेदन के उपरांत पूर्व में निर्गत शासनादेश संख्या 2/2024/आई465013/2024/16–3099/156/2019 दिनांक 05 जनवरी 2024 में निहित प्राविधानानुसार संस्थाओं का भौतिक सत्यापन कर सम्बद्धता हेतु अग्रेतर कार्यवाही सुनिश्चित की जाएगी।

संलग्नकः–उपरोक्तानुसार।

E.\affiliaton 24-25 dpharm docs

भवदीय, (अजीत कुमार मिश्र)

पृ०सं०- प्राशिप/परिषद/2024/7629-33 तद्दिनांक-07-10.2024 प्रतिलिपिः-निम्नलिखित को सूचनार्थ एवं आवश्यक कार्यवाही हेतु प्रेषितः-

- निजी सचिव, प्रमुख सचिव, प्राविधिक शिक्षा, उ०प्र० शासन, लखनऊ को प्रमुख सचिव महोदय के अवगतार्थ।
- विशेष सचिव, प्राविधिक शिक्षा, उत्तर प्रदेश शासन, लखनऊ।
- निदेशक, प्राविधिक शिक्षा, उ0प्र0 कानपुर।
- 3. शोध विकास प्रशिक्षण संस्थान, उ**०प्र**० कानपुर।

(अजीत कुमार मिश्र)

# New Affiliation Process (2024-25)

#### URISE URL <u>https://urise.up.gov.in</u>

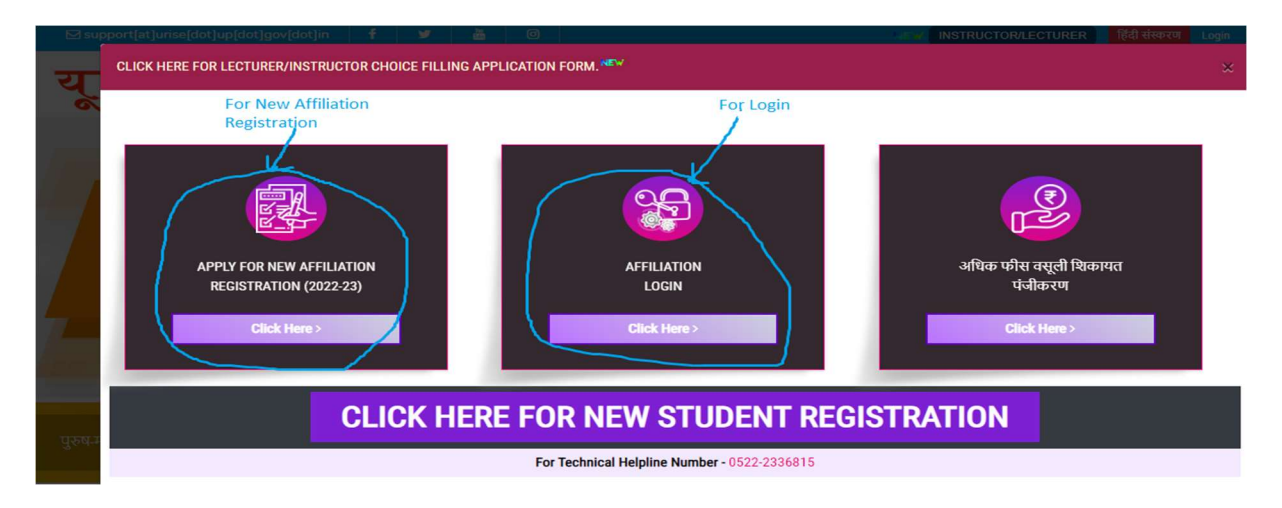

The email ID which you filled at the time of NOC is your user's name and the password set for NOC will be your password in this.

Login URL <u>https://urise.up.gov.in/affiliation/affiliationinic</u>

#### AFFILIATION LOGIN

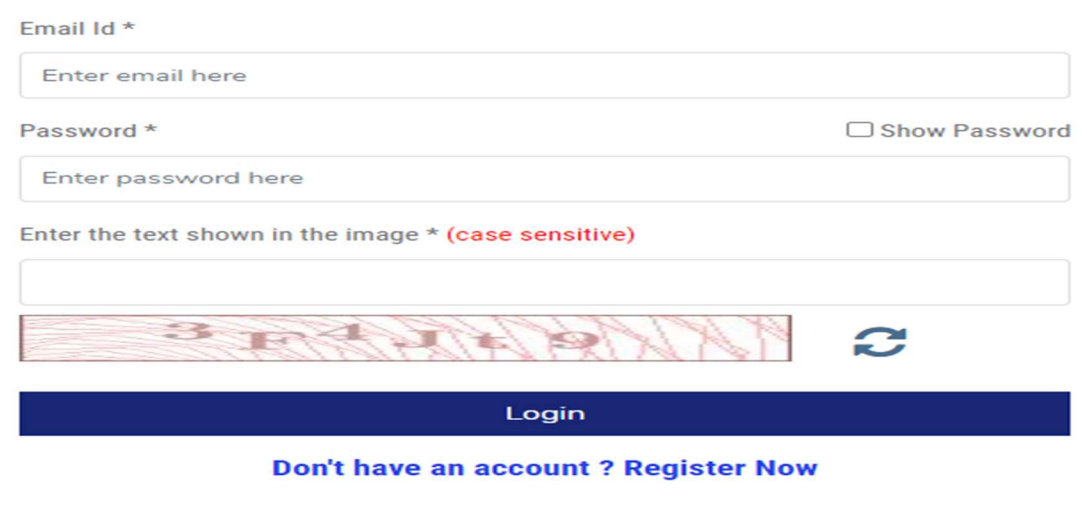

Forgot your password ?

After Login You will be see Four parent TAB.

#### 1) Basic Information

### A) Institute Details

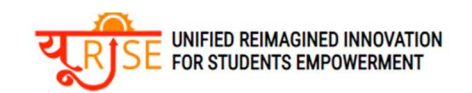

| 1 |    | 1 | ~ | - | 0 |    |  |
|---|----|---|---|---|---|----|--|
|   | U) |   | U | G | U | UI |  |

| BASIC INFORMATION  |                              |          |                 | +                 |
|--------------------|------------------------------|----------|-----------------|-------------------|
| Institute Details  | Society/Trust Details        |          | Contact Details | Programme Details |
| Institute Name     |                              |          |                 |                   |
| Institute Type     | CO-ED                        |          |                 |                   |
| Address            | A Constant Constant Constant |          |                 |                   |
| Director/Principal |                              | Email    |                 |                   |
| Contact No.        | ·                            | District | Gorakhpur       |                   |
|                    | _                            |          |                 |                   |
|                    |                              | Next     |                 |                   |

### B) Society/Truest Details

| BASIC INFORMATION        |                       |                           | +                          |
|--------------------------|-----------------------|---------------------------|----------------------------|
| Institute Details        | Society/Trust Details | Contact Details           | Programme Details          |
| Society/Trust Name *     |                       | Address *                 |                            |
| Registration No. *       |                       | Establishment Year *      |                            |
| Chairman/Trustee Name *  |                       | Chairman/Trustee Mobile * |                            |
| Chairman/Trustee Email * |                       | Designation *             | Select Trustee Designation |
| Trustee Since *          |                       | Trustee Till *            |                            |
|                          |                       |                           |                            |
|                          | Save Det              | ail                       |                            |

### C) Contact Details

| BASIC INFORMATION |                       |                     | +                  |
|-------------------|-----------------------|---------------------|--------------------|
| Institute Details | Society/Trust Details | Contact Details     | Programme Details  |
| Name *            |                       | Designation *       | Select Designation |
| Address *         |                       | State/UT *          | Uttar Pradesh (UP) |
| District *        | •                     | Town/City/Village * |                    |
| Postal Code *     |                       | STD Code *          |                    |
| Landline Number * |                       | Mobile Number *     |                    |
| Altername Mobile  |                       | Email Address *     |                    |
| Altername Email   |                       |                     |                    |
|                   | n SaVê ⊔e             | ťan                 |                    |

## D) Programme Details

| BASIC INFORMATION |               |             |                 |           |      |                   | 3      |
|-------------------|---------------|-------------|-----------------|-----------|------|-------------------|--------|
| Institute Details | Society/Trust | Details     | Contac          | t Details |      | Programme Details |        |
| Programme Name *  | Engineering   | ~           | Academic Year * |           | 2023 |                   |        |
| Course Details    |               |             |                 |           |      |                   |        |
| Course Name *     |               |             |                 | Intake *  |      | Duration *        | Action |
| Select a Course   |               |             | •               |           |      |                   | ÷      |
|                   |               |             |                 |           |      |                   |        |
|                   |               | Save Detail |                 |           |      |                   |        |

### 2) Infrastructure

# A) Land Information

| INFRASTRUCTURE                    |                   |                 |                                      | +                          |
|-----------------------------------|-------------------|-----------------|--------------------------------------|----------------------------|
| Land Information                  | Administrative Bu | uilding Details | Academic Building Detail             | Amenities/Facility Details |
| Location*                         | -Select Location- | ~               | Total Land area(In Acre)*            |                            |
| Total Builtup Area (In sqm)*      |                   |                 | Land Registration No.*               |                            |
| Land Registration in the Name of* |                   |                 | Land Registration Date*              |                            |
| Land Conversion date*             |                   |                 | Khasra-Khatuni /Gata No.*            |                            |
| Land Ownership Detail*            | -Select-          | ~               | Access and Circulation Area(in sqm)* |                            |
| Latitude (North/South)*           | Degree            | Minute          | Se                                   | cond                       |
| Longitude (North/South)*          | Degree            | Minute          | Se                                   | cond                       |
|                                   |                   | Save Deta       | it                                   | 1                          |

# B) Administrative Building Details

| Land Information                             | Administrative Building Details | Academic Building Detail | Amenities/Facility Details |
|----------------------------------------------|---------------------------------|--------------------------|----------------------------|
| Institute Type                               | Engineering                     |                          | ~                          |
| Administrative Building Carpet Area(in sqm)* |                                 |                          |                            |
| No. of Principal/Director Office Room*       |                                 | Area in sqm*             |                            |
| No. of Board Room*                           |                                 | Area in sqm*             |                            |
| No. of Office All Inclusive*                 |                                 | Area in sqm*             |                            |
| No. of HOD Office*                           |                                 | Area in sqm*             |                            |
| No. of Faculty Room*                         |                                 | Area in sqm*             |                            |
| No. of Central Store Room*                   |                                 | Area in sqm*             |                            |
| No. of Maintenence Room*                     |                                 | Area in sqm*             |                            |
| No. of Security Room*                        |                                 | Area in sqm*             |                            |
| No. of House Keeping Room*                   |                                 | Area in sqm*             |                            |
| No. of Pantry for staff Room*                |                                 | Area in sqm*             |                            |
| No. of Exam Control Office Room*             |                                 | Area in sqm*             |                            |
| No. of Training Placement office Room*       |                                 | Area in sqm*             |                            |
|                                              |                                 |                          |                            |

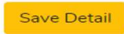

# C) Academic Building Detail

| INFRASTRUCTURE                                          |                                       |                         | +                          |
|---------------------------------------------------------|---------------------------------------|-------------------------|----------------------------|
| Land Information                                        | Administrative Building Details Acade | mic Building Detail     | Amenities/Facility Details |
| Institute Type                                          | Engineering                           |                         | ~                          |
| Academic Area Details                                   |                                       |                         |                            |
| Academic Building Carpet Area(in sqm)*                  |                                       |                         |                            |
| No. of Classroom*                                       |                                       | Area in sqm*            |                            |
| No. of Tutorial Room*                                   |                                       | Area in sqm*            |                            |
| No. of Seminar Hall*                                    |                                       | Area in sqm*            |                            |
| No. of Drawing Room*                                    |                                       | Area in sqm*            |                            |
| No. of Language Lab*                                    |                                       | Area in sqm*            |                            |
| No. of Computer Center*                                 |                                       | Area in sqm*            |                            |
| No. of Library*                                         |                                       | Area in sqm*            |                            |
| No. of Workshop Basic*                                  |                                       | Area in sqm*            |                            |
| No. of Additional Workshop For 'X' Category<br>Courses* |                                       | Area in sqm*            |                            |
| No. of Studio Room*                                     |                                       | Area in sqm*            |                            |
| No. of Art Court*                                       |                                       | Area in sqm*            |                            |
| Computer Facilities                                     |                                       |                         |                            |
| No. of Computer (Latest Configuration)*                 |                                       | No. of                  |                            |
|                                                         |                                       | Printers*               |                            |
| No. of Xerox Machine*                                   |                                       | No. of A1<br>Size Color |                            |
|                                                         |                                       | Printers*               |                            |
| No. of Legal System Software*                           |                                       | No. of<br>Application   |                            |
| Internet Speed (in mbps)*                               |                                       | Johnale                 |                            |
|                                                         |                                       |                         |                            |
| Library and Books Facilities                            |                                       |                         |                            |
| No. of Titles (Per Courses)*                            |                                       | No. of<br>Volumes       |                            |
|                                                         |                                       | (Per<br>Courses)*       |                            |
| No. of Library Multimedia PCS*                          |                                       |                         |                            |
|                                                         |                                       |                         |                            |
|                                                         | Save Detail                           |                         |                            |

# D) Amenities

| INFRASTRUCTURE               |                                    |                        | +                          |
|------------------------------|------------------------------------|------------------------|----------------------------|
| Land Information             | Administrative Building Details Ac | ademic Building Detail | Amenities/Facility Details |
| Institute Type               | Engineering                        |                        | ~                          |
| Amenities Area(in sqm)*      |                                    |                        |                            |
| Student Facility             |                                    |                        |                            |
| No. of Toilet for Male*      |                                    | Area in sqm*           |                            |
| No. of Toilet for Female*    |                                    | Area in sqm*           |                            |
| No. of Toilet for Disabled*  |                                    | Area in sqm*           |                            |
| No. of Boys Common Room*     |                                    | Area in sqm*           |                            |
| No. of Girls Common Room*    |                                    | Area in sqm*           |                            |
| No. of Stationary Store*     |                                    | Area in sqm*           |                            |
| No. of First Aid/ Sick Room* |                                    | Area in sqm*           |                            |
| No. of Cafeteria*            |                                    | Area in sqm*           |                            |
| No. of Play Ground*          |                                    | Area in sqm*           |                            |
|                              |                                    |                        |                            |
|                              | Save Detail                        |                        |                            |

# 3) Faculty /Staff Details

| FAICULTY/STAFF DET | AILS             |          |                 |          |           |                                     |                          | -      |  |
|--------------------|------------------|----------|-----------------|----------|-----------|-------------------------------------|--------------------------|--------|--|
|                    | Teaching Faculty |          |                 |          |           |                                     |                          |        |  |
| Institute Type     |                  | Pharmacy |                 |          |           |                                     |                          | *      |  |
| Personal Deta      | il               |          |                 |          |           |                                     |                          |        |  |
| Faculty Name *     | Email *          | Mobile * | Date Of Birth * | Gender * | PAN No. * | State Pharmacy Council<br>Reg No. * | ls<br>Director/Principal | Action |  |
|                    |                  |          | dd-mm-yyyy      | Sele 🗸   |           |                                     |                          | Ð      |  |
|                    |                  |          | Save Detail     |          |           |                                     |                          |        |  |

### Fill the faculty details than click on **faculty unique id**.

| FAICULTY/STAFF DETAILS                                    |                                                                                     |                |                 |          |        |             |           |        |                   |         | -      |
|-----------------------------------------------------------|-------------------------------------------------------------------------------------|----------------|-----------------|----------|--------|-------------|-----------|--------|-------------------|---------|--------|
|                                                           |                                                                                     | Te             | eaching Faculty |          |        |             |           |        |                   |         |        |
| Institute Type                                            | Engineering                                                                         |                |                 |          |        |             |           |        |                   |         | Ŷ      |
| Personal Detail                                           |                                                                                     |                |                 |          |        |             |           |        |                   |         |        |
| Faculty Name * Email *                                    | Mobile *                                                                            |                | Date Of Birth * |          | Gender | *           | PAN No. * |        | ls<br>Director/Pr | incipal | Action |
|                                                           |                                                                                     |                | dd-mm-yyyy      |          | Sele   | ct 🗸        |           |        |                   |         | +      |
| On clicking on this unique<br>will open, in which you wil | On clicking on this unique ID, a popup<br>will open, in which you will have to fill |                |                 |          |        |             |           |        |                   |         |        |
| Faculty Unique ID                                         | Faculty Name                                                                        | Email          | Mol             | bile     |        | Date Of Bir | rth       | Gender | PAN No.           | )       | Action |
| Click here to add more information :<br>202300025         | asdasd                                                                              | asds23@gmail.c | com 999         | 99999999 |        | 09-06-2022  | 2         | Male   | FGHJK4561N        | 1       | Û      |

#### After clicking on the Unique ID, a popup will open.

#### Faculty/Staff Other Details

UNIQUE ID: 202300025

| Faculty Type | Select | ~ |
|--------------|--------|---|
|              |        |   |

×

Unassigned The Director/Principal

#### **Educational Details**

Upload file in PDF format and file size should be less than 100kb

| Qualification * | School/ Institute/<br>University * | Group/Stream/Specialization* | Passing Year | Percentage * | Upload Document(less than 100kb) * | Action |
|-----------------|------------------------------------|------------------------------|--------------|--------------|------------------------------------|--------|
| Select 🗸        | Name                               | Group/stream/Specializati    | Select 🗸     | Percentage   | Choose Files No filhosen           | •      |

#### **Experience Detail**

Upload file in PDF format and file size should be less than 100kb

| District *                      | Company/Organisation/Institute District * Name * |                                 | From Date *    |                 | To Date<br>Fill only (ToDate Or TillDate)<br>one Field. |           | Till<br>Date | Designation *    |                   | Upload Document<br>(less than 100kb) | Action |
|---------------------------------|--------------------------------------------------|---------------------------------|----------------|-----------------|---------------------------------------------------------|-----------|--------------|------------------|-------------------|--------------------------------------|--------|
| s 🗸                             | Select Here                                      | - •                             | dd-mm-yyyy     | d               | d-mm-yyyy                                               |           |              | Select           | ~                 | Choose File                          | +      |
| District                        | Company / Inst                                   | itute Name                      | From           | Date            | To Date                                                 | Till Dat  | te           | Designation      | Up                | load Document                        |        |
| Research  <br>Upload file in PD | Experience                                       | Detail<br>ze should be less th  | an 100kb       |                 |                                                         |           |              |                  |                   |                                      |        |
| Journal Name                    | Title Of Pape                                    | r Publisher Nam                 | e Impact Facto | or<br>Date of I | ssue *                                                  | Volur     | me *         | Page No. *       | Upload<br>than 10 | Publication (less<br>0kb) *          | Action |
| Journal Nar                     | Title Of Pi                                      | Publisher N                     | Impact Fa      | dd-m            | m-уууу 🗖                                                | Vo        | lume         | Page F<br>Page T | Cho               | ose File Nn                          |        |
| Journal Name                    | Title Of Pa                                      | per Publisher                   | Name Imp       | aact Factor     | Date of Issue                                           | Vo        | lume         | Page From        | Page To           | Upload Public                        | ation  |
| Details Re<br>Upload file in PD | lated To Pro                                     | fession<br>ze should be less th | an 100kb       |                 |                                                         |           |              |                  |                   |                                      |        |
| Appointment Typ                 | ie s                                             | Select Type                     |                | ~               | Designation                                             | n         |              | Select Design    | nation            |                                      | ~      |
| Date of Joining                 | d                                                | id-mm-yyyy                      |                |                 | Upload Doo<br>than 100kb                                | ument (le | ess          | Choose File      | No file cho       | isen                                 |        |
| Bank Deta                       | ils                                              |                                 |                |                 |                                                         |           |              |                  |                   |                                      |        |
| Bank Name                       | E                                                | lank Name                       |                |                 | Bank A/C n                                              | 0.        |              | Bank Account     | No.               |                                      |        |
| Basic Pay Rs.                   | E                                                | Basic Pay                       |                | Total Pay Rs.   |                                                         | Total Pay |              |                  |                   |                                      |        |
| IFSC Code                       | I                                                | PSC Code                        |                |                 | Bank State<br>100kb)                                    | ment (les | s than       | Choose File      | No file cho       | isen                                 |        |

### 4) Additional Document

| ADDITIONAL DOCUMENT                            |                                                                                                    |                                                                        |                                                                                  |
|------------------------------------------------|----------------------------------------------------------------------------------------------------|------------------------------------------------------------------------|----------------------------------------------------------------------------------|
|                                                | DOCUME                                                                                                    | NTS                                                                    |                                                                                  |
| Registration Certificate *                     | Choose File No file chosen<br>Upload Letter in pdf format.                                                     | Niyamavali *                                                           | Choose File No file chosen<br>Upload Letter in pdf format.                       |
| lesolution Letter *                            | Choose File No file chosen<br>Upload Letter in pdf format.                                                     | Land Registration No.<br>Attachment*                                   | Choose File No file chosen Upload Letter in pdf format.                          |
| .and Conversion Certificate*                   | Choose File No file chosen<br>Upload Letter in pdf format.                                                     | Land Conversion Certificate issuing Authority*                         | Choose File No file chosen Upload Letter in pdf format.                          |
| (hasra-Khatuni /Gata No.<br>\ttachment*        | Choose File No file chosen<br>Upload Letter in pdf format.                                                     | Land Ownership Detail<br>Attachment*                                   | Choose File No file chosen Upload letter in pdf format                           |
| .anduse Certificate*                           | Choose File No file chosen<br>Upload Letter in pdf format.                                                     | Landuse Certificate Issuing<br>Authority*                              | Choose File No file chosen Upload Letter in pdf format.                          |
| Approved Building Drawing*                     | Choose File No file chosen<br>Attach Scan Copy of All Approved Building Drawings in PDF Format<br>in one file. | Attach Autocad Drawing*                                                | Choose File No file chosen<br>Attach Autocad Drawings of building in PDF Format. |
| Administrative Building Attach<br>Photo Album* | Choose File No file chosen<br>Upload Photo Album in pdf Format                                                 | Administrative Building Attach<br>Video Clip (Video Size : 10 MB<br>)* | Choose File No file chosen                                                       |
| Academic Building Attach<br>Photo Album*       | Choose File No file chosen<br>Upload Photo Album in pdf Format                                                 | Academic Building Attach<br>Video Clip (Video Size : 10 MB<br>)*       | Choose File No file chosen                                                       |
| Amenities Attach Photo Album<br>*              | Choose File No file chosen<br>Upload Photo Album in pdf Format                                                 | Amenities Attach Video Clip<br>(Video Size : 10 MB )*                  | Choose File No file chosen                                                       |

#### 5) Preview and Final Submit

After Fill the all Parents and Child TAB, then preview the application Form

| BASIC INFORMATION                                                                          |                                                                               |                                                  |                           | -                          |
|--------------------------------------------------------------------------------------------|-------------------------------------------------------------------------------|--------------------------------------------------|---------------------------|----------------------------|
| INFRASTRUCTURE                                                                             |                                                                               |                                                  |                           | +                          |
| FAICULTY/STAFF DETAILS                                                                     |                                                                               |                                                  |                           | +                          |
| ADDITIONAL DOCUMENT                                                                        |                                                                               |                                                  |                           | +                          |
|                                                                                            | Preview &                                                                     | Submit                                           |                           |                            |
| menities Attach Photo Album                                                                |                                                                               | VIEW DOCUMENT                                    |                           |                            |
| menities Attach Video Clip                                                                 | ILE                                                                           | VIEW VIDEO                                       |                           |                            |
| ormat For Affidavit A                                                                      |                                                                               | VIEW DOCUMENT                                    |                           |                            |
| ormat For Affidavit B                                                                      |                                                                               | VIEW DOCUMENT                                    |                           |                            |
| CI Approval Letter                                                                         |                                                                               | VIEW DOCUMENT                                    |                           |                            |
| OC Letter                                                                                  |                                                                               | VIEW DOCUMENT                                    |                           |                            |
|                                                                                            |                                                                               |                                                  |                           |                            |
|                                                                                            |                                                                               | TION DETAILS                                     |                           |                            |
| AICTE/PCI ID *                                                                             | TRANSACTION DATE                                                              | AN                                               | IUUNI                     |                            |
| Please Enter AICTE/PCI ID                                                                  |                                                                               |                                                  |                           |                            |
| I hereby declare that the information giv<br>to be false or incorrect, I shall be response | en in this application is true and correct to t<br>ible for the consequences. | he best of my know Please fill out this field. c | ase any information given | in this application proves |